# **Configuration For Curri - ECC**

### Additional configuration when using ECC-CURRI

#### System Requirements for External Call Control - CURRI

- Cisco Unified Communications Manager 8.0(2) or higher
- Imagicle Application Suite Winter 2014 edition or later

#### **Imagicle Application Suite Configuration**

Go to the Imagicle Application Suite Web configuration portal, Phone Lock -> Global Settings

Choose Cisco External Call Control (also known as CURRI) as Block engine technology. You will need the **Cisco External Call Control URI** generated from web page for configuring External Call Control Profile URI later, in Cisco CallManager configuration. The URI will be similar to:

```
http://<Imagicle_server_IP_address>:80/fw/ecc.ashx
```

| ettings                                                                                                    |               |                                                                                                    |  |
|----------------------------------------------------------------------------------------------------|---------------|----------------------------------------------------------------------------------------------------|--|
| XML Service URL<br>This is the URL to be used when configur<br>address configured, please, choose the           | ing IP Phor   | ne Service into CUCM Admin. If server has more than one ip<br>ble by IP Phones.                                                             |  |
| http://192.188.4.35/fw/Apps/StoneLock/xml                                                                       | lock/default  | .aspx?name=#DEVICENAME#                                                                                                    |  |
| http://192.168.4.36/fw/Apps/StoneLock/xml/                                                                      | /lock/default | .aspx?name=#DEVICENAME#                                                                                                    |  |
| Block engine technology                                                                                         |               |                                                                                                    |  |
| Gisco External Call Control (CURRI)                                                                             | ٠             | Choose which kind of technology you want to use for call<br>blocking. Available options are Tapi and Cisco External Call<br>Control (CURRI) |  |
| Cisco External Call Control (CURRI) URI<br>Use this Un in Cisco Unified Communicati                             | on Manage     | r. External Call Control Profile configuration                                                                                              |  |
| http://192.168.4.35:80/fw/ecc.ashx                                                                              | 1             |                                                                                                    |  |
| A ROLE THE REPORT OF A REAL PROPERTY OF A DATA OF A DATA OF A DATA OF A DATA OF A DATA OF A DATA OF A DATA OF A |               |                                                                                                    |  |

**Note**: you must enter the URI generated form this page. If you enter a different URI (e.g. without the specified port) the configuration won't work.

**Note:** Phone Lock ECC-CURRI method does not allow to lock overlapping phone lines, even on different partitions. This feature is available starting from Imagicle 2020.Spring.1 release, only when using <u>TAPI</u> method.

#### **Cisco CallManager ECC Configuration**

**Warning**: Due to a Cisco CallManager known issue, every modification on a External Call Control Profile requires a Cisco CallManager service restart. This can drop all the calls in progress.

### **External Call Control Profile**

The External Call Control Profile (ECCP) is how Imagicle Application Suite is linked with Unified CM. Configuring an ECCP adds your application's URL to the Unified CM database. The ECCP can then be added to *Trigger Points* in Unified CM. Available Trigger Points are:

- Translation Pattern (CM 8.0 (2) or higer)
- Route Pattern (CM 10.0 or higer)
- Directory Number (CM 10.0 or higer)

When one of this Trigger Points is involved in routing process (e.g. a phone makes an outgoing call and tries to pass through a Translattion Pattern) Unified CM sends a request to the ECCP configured link (Imagicle Application Suite) that elaborates the request and answers making a routing decision. The possibile decisions are:

- Continue: the call will be routed applying the involved triggering point
- Deny (i.e. block with optional message): the involved triggering point is not applied and unified CM stops call routing
- Divert call

**Warning:** The Directory Number ECC profile is triggered only for incoming calls (i.e. calls that ring on that DN). Besides, calls routed to the DN by an Hunt pilot do not trigger the ECC profile call.

### **Configuration in UCM**

In Cisco Unified CM Administration, specify the following information in the Call Routing -> "External Call Control Profile Configuration" window:

- Name of the External Call Control Profile (ECCP)
- Primary Web Service: URI of the Imagicle Application Suite (the one generated during Application Suite configuration in Global Settings page)
  - permits configuration of two URIs, for redundancy (active & standby) and for load balancing (where Imagicle High Availability options is available)
  - supports HTTP
- Timeout value for call routing response (suggeste value is 5000 ms)
- Diversion rerouting calling search space: this CSS is applied in case of diversion to a number for a blocked call
- Call treatment on failures: choose the treatment if Imagicle Application Suite is unresponsive o response timeout has been reached (Allow Calls is suggested)

| Cisco Unified CM A<br>For Cisco Unified Communi | Administration<br>ications Solutions<br>appadmin Search I                                      | Unified CM A<br>Documentation |
|-------------------------------------------------|------------------------------------------------------------------------------------------------|-------------------------------|
| System 👻 Call Routing 👻 Media Resources 🔹       | <ul> <li>Advanced Features          <ul> <li>Device              <ul></ul></li></ul></li></ul> | User Managemer                |
| External Call Control Profile Configura         | ition Related Links: Back To Find/List                                                         | ✓ Go                          |
| 🔚 Save 🗶 Delete 📄 Copy 👍 Ac                     | dd New                                                                                         |                               |
| Status                                          |                                                                                                |                               |
| Status: Ready                                   |                                                                                                |                               |
|                                                 |                                                                                                |                               |
| External Call Control Information               |                                                                                                |                               |
| Name*                                           | Imagicle Ecc-curri                                                                             |                               |
| Primary Web Service*                            | http://192.168.150.237:80/fw/eccstonelock.ashx                                                 |                               |
| Secondary Web Service                           |                                                                                                |                               |
| Enable Load Balancing                           |                                                                                                |                               |
| Routing Request Timer                           | spoo                                                                                           |                               |
|                                                 |                                                                                                |                               |
| Diversion Rerouting Calling Search Space        | < None >                                                                                       | V                             |

#### **Trigger Points**

A Trigger Point is the point in Unified CM's routing logic at which Unified CM issues a Route Request.

- Translation Pattern trigger points are available in Unified CM 8.0(1) and later
- Route Patterns and Directory Numbers are trigger points in Unified CM 10.0 and later

### Enable ECCP in Translation Pattern Trigger point

| Cisco Unified CM<br>For Cisco Unified Comm | 1 Administration                          | Navigation Cisco Unifie        | entation  |
|--------------------------------------------|-------------------------------------------|--------------------------------|-----------|
| System 👻 Call Routing 👻 Media Resource     | es 👻 Advanced Features 👻                  | Device - Application - User Ma | anagement |
| Translation Pattern Configuration          | Relate                                    | d Links: Back To Find/List 🗸   | Go        |
| 🔜 Save 🗙 Delete 🗋 Copy 🕂                   | Add New                                   |                                |           |
| Status                                     |                                           |                                | ^         |
| () Status: Ready                           |                                           |                                |           |
| Pattern Definition                         |                                           |                                |           |
| Translation Pattern                        | 0.1                                       |                                |           |
| Partition                                  | < None >                                  | ~                              |           |
| Description                                | OUTGOING                                  |                                |           |
| Numbering Plan                             | < None >                                  | 0                              |           |
| Route Filter                               | < None >                                  |                                |           |
| MLPP Precedence*                           | Routine                                   | ~                              |           |
| Resource Priority Namespace Network        | < None >                                  | ~                              |           |
| Route Class*                               | Default                                   | ~                              |           |
| Calling Search Space                       | ALL IP_PHONES                             | ~                              |           |
| External Call Control Profile              | Imagicle Ecc-curri                        | ~                              |           |
| Route Option                               | Route this pattern     Block this pattern |                                |           |
|                                            | No Error                                  | ¥                              |           |
| Provide Outside Dial Tone                  |                                           |                                |           |
| Urgent Priority                            |                                           |                                |           |
| Route Next Hop By Calling Party Nu         | imber                                     |                                |           |

### Enable ECCP in Route Pattern Trigger Point (In Unified CM 10.0 and later)

| Route Pattern Configuration   | ipy 🛟 Add Nev  | N                                         |   |        |
|-------------------------------|----------------|-------------------------------------------|---|--------|
| - Status<br>(i) Status: Ready |                |                                           |   | _      |
| -Pattern Definition           |                |                                           |   |        |
| Route Pattern*                |                | 1XXX                                      |   | 1      |
| Route Partition               |                | < None >                                  |   |        |
| Description                   |                |                                           |   | 1      |
| Numbering Plan                |                | Not Selected                              |   |        |
| Route Filter                  |                | < None >                                  | v |        |
| MLPP Precedence*              |                | Default                                   |   |        |
| Apply Call Blocking Percent   | tage           |                                           |   | 1      |
| Resource Priority Namespace M | Network Domain | < None >                                  |   |        |
| Route Class*                  |                | Default                                   |   |        |
| Gateway/Route List*           |                | SIPT-58212                                |   | (Edit) |
| Route Option                  |                | Route this pattern     Block this pattern |   |        |
| Call Classification*          | OffNet         | No Error                                  |   |        |
| External Call Control Profile | < None >       |                                           |   |        |

### Enable ECCP in Directory Number Trigger Point (In Unified CM 10.0 and later)

| Directory Number Configu      | iration                        |  |
|-------------------------------|--------------------------------|--|
| 🕞 Save 🗙 Delete 😭             | Reset 🖉 Apply Config 🛟 Add New |  |
| -Status                       |                                |  |
| -Directory Number Inform      | nation                         |  |
| Directory Number*             | 3009                           |  |
| Route Partition               | < None >                       |  |
| Description                   |                                |  |
| Alerting Name                 |                                |  |
| ASCII Alerting Name           |                                |  |
| External Call Control Profile | < None >                       |  |

### **CM** Configuration Guidelines

The most used trigger point is Translation Pattern (the only one available until Cisco CallManager version 10.0).

if you want the External Call Control (also known as CURRI) web service to be used in call routing you must be sure to involve the translation pattern in call flow. Following schemas represent a simple standard configuration in a Cisco CallManager environment:

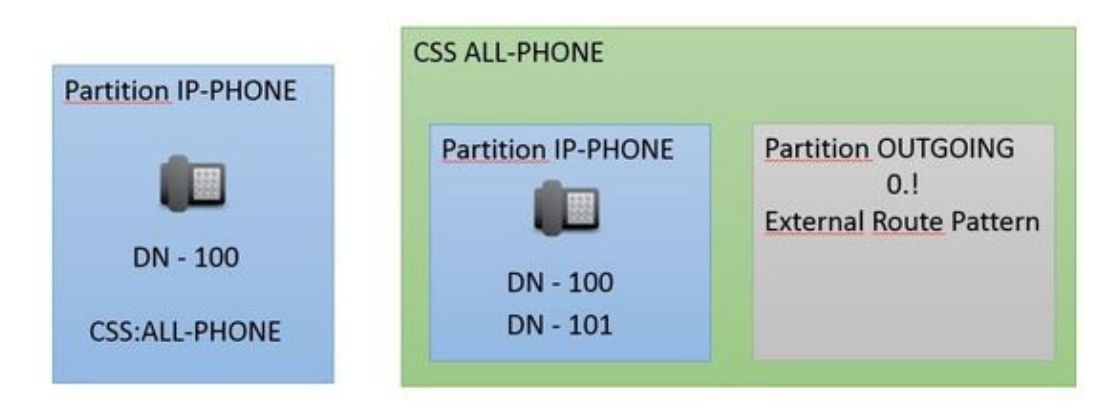

In this example, we have a phone with a Directory Number contained in IP-PHONE partition and with ALL-PHONE Calling Search Space. ALL-PHONE includes IP-PHONE and OUTGOING partitions. In this simple case any Directory Number in partition IP-PHONE could call any phone in IP-PHONE partition or any External number starting with 0.

Call Flow examples:

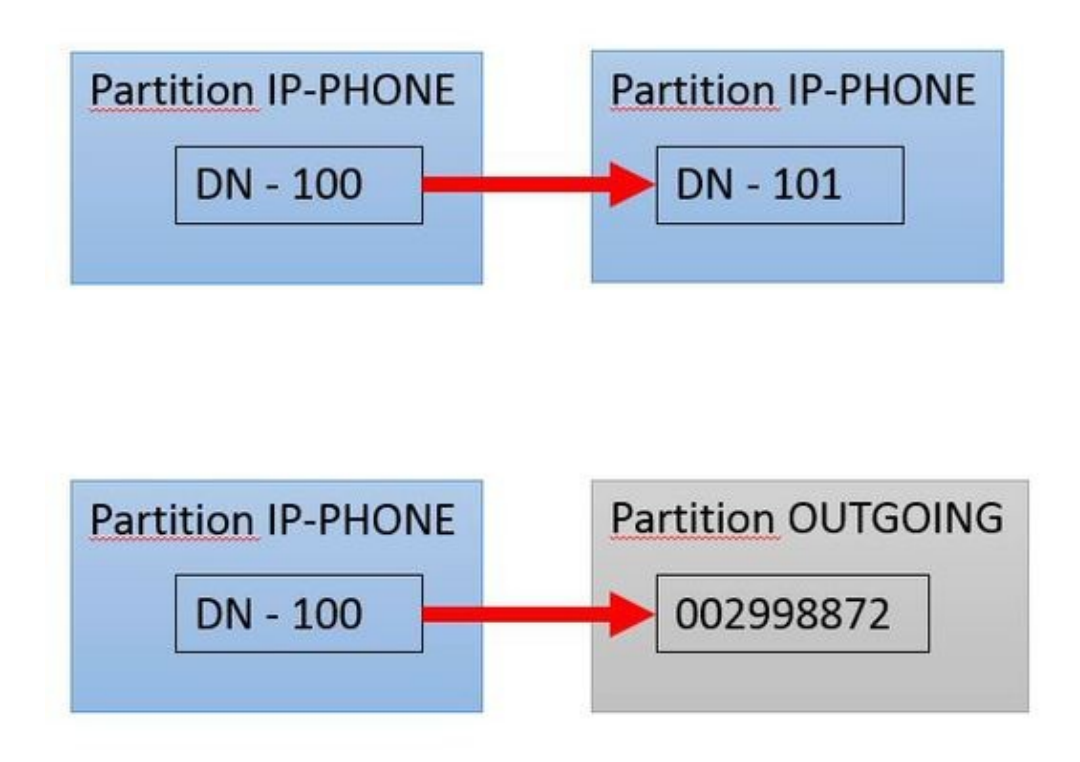

Introducing translation pattern for triggering External Call Control schema should change:

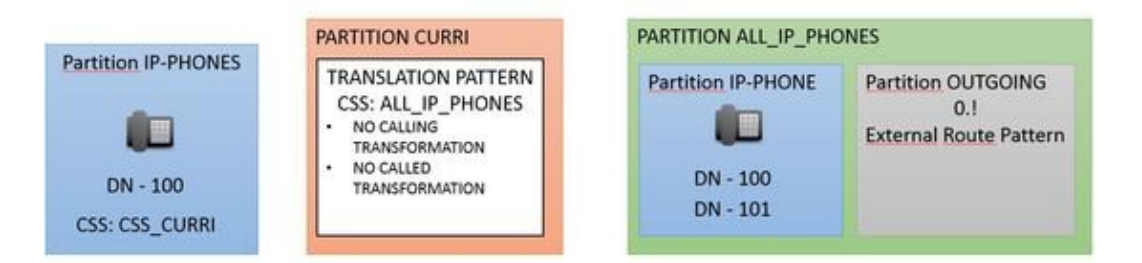

The changes are:

- Create the translation pattern with External Call Control Profile and Calling Search Space ALL-PHONE
- Create a new partition, CURRI, that includes the just created translation pattern
- Create a new Calling search Space, CSS\_CURRI, that includes CURRI partition, but no IP-PHONE partition
- Change the Directory Number Calling Search Space to CSS\_CURRI

The call flows become:

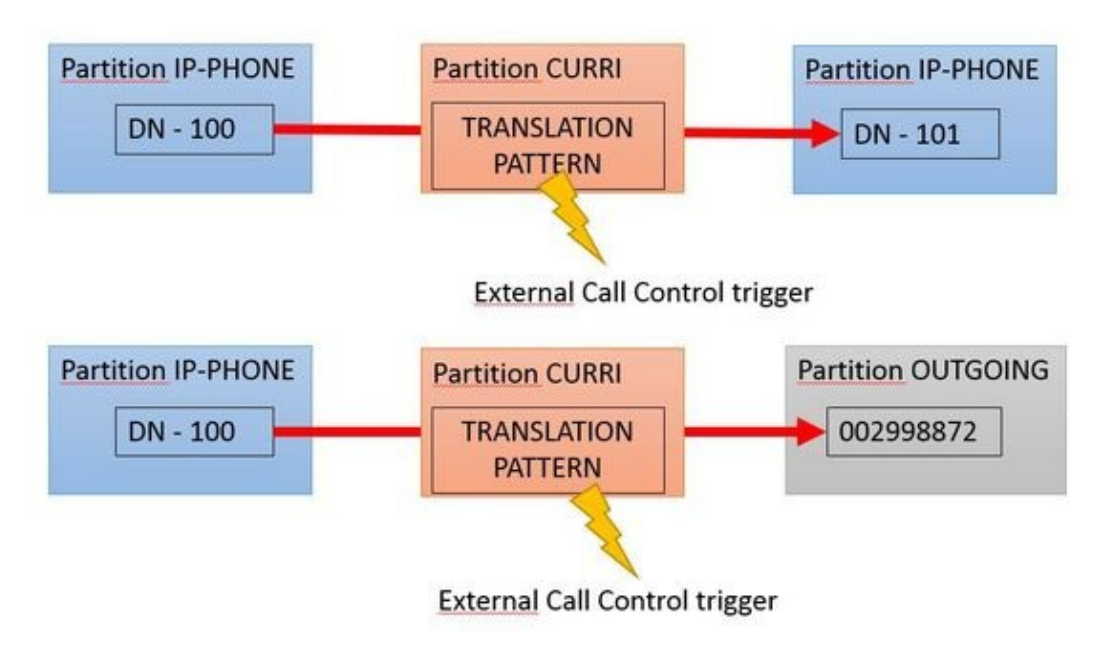

**Note**: be careful with CSS and Partition configuration, a wrong configuration could lead to call loops that can give telephony inefficiency or deteriorate your PBX and Imagicle Application Suite performances

### Blocking incoming calls with ECC - CURRI

To block the incoming calls, the guidelines are similar. Starting with a simple standard configuration, with an incoming route pattern that routes the calls to internal phones as shown below:

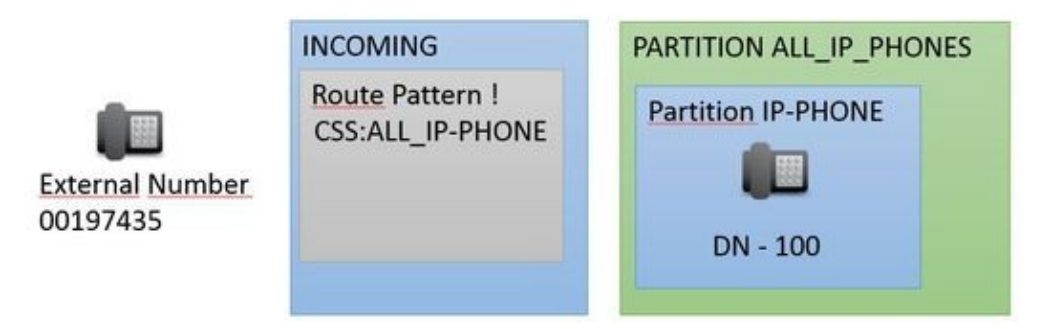

If there are Translation Patterns in the flow (E.g. for translation from E164 to internal number) the solutions is easy, just add an External Call Control Profile to the involved translations in order to have a ready to use system.

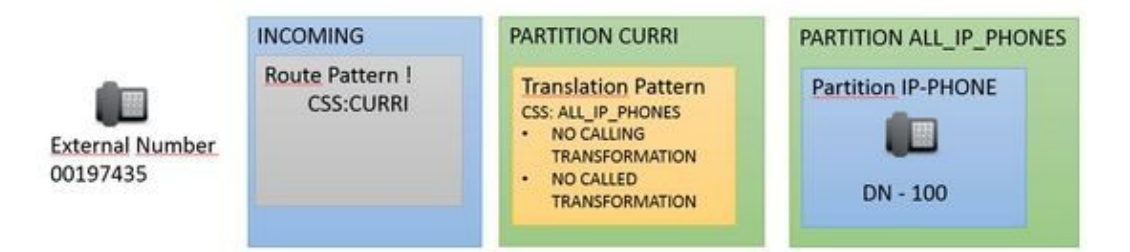

In case no Translation Patterns are involved, it is necessary to insert a new level in Numbering Plan as we did for outgoing calls. You need to:

- Create the translation pattern with External Call Control Profile and Calling Search Space ALL\_IP\_PHONES
- Create a new partition, CURRI, that includes the just created translation pattern
- Create a new Calling search Space, CSS\_CURRI, that includes CURRI partition, but no IP-PHONE partition
- Change the incoming Route Pattern Calling Search Space to CSS\_CURRI

#### Play a message when a call is blocked

In order to play a message to the caller when a call is blocked, you must first enable "IP Voice Media Streaming" service:

- $\bullet$  Access to CUCM "Cisco Unified Serviceability" web portal and select Tools  $\hat{a}$   $\hfill$  Service Activation
- Make sure that "Cisco IP Voice Media Streaming App" is Activated

| CM Services |                                           |                    |  |  |  |  |
|-------------|-------------------------------------------|--------------------|--|--|--|--|
|             | Service Name                              | Activation Status  |  |  |  |  |
|             | Cisco CallManager                         | Activated          |  |  |  |  |
|             | Cisco Unified Mobile Voice Access Service | Deactivated        |  |  |  |  |
|             | Cisco IP Voice Media Streaming App        | Activated          |  |  |  |  |
|             | Cisco CTIManager                          | Activated          |  |  |  |  |
|             | Cisco Extension Mobility                  | Deactivated        |  |  |  |  |
|             | Charles Francisco de la Francisco de      | Description to all |  |  |  |  |

Then you should upload a file from Cisco CallManager Administration web portal, in the **Media Resources â Announcement** web page:

| FOF CISCO C            | Annunciator                | appadmin Search Documentation About Logou                             |
|------------------------|----------------------------|-----------------------------------------------------------------------|
| System  Call Routing   | Conference Bridge          | Device      Application      User Management      Bulk Administration |
| Find and List Servers  | Media Termination Point    |                                                                       |
| Add New                | Music On Hold Audio Source |                                                                       |
| -                      | Fixed MOH Audio Source     |                                                                       |
| Servers                | Music On Hold Server       |                                                                       |
| Find Servers where Hos | Transcoder                 | Find Clear Filter 🕹 👄                                                 |
|                        | Media Resource Group       | arch criteria using the options above.                                |
| Add New                | Media Resource Group List  |                                                                       |
|                        | MOH Audio File Management  |                                                                       |
|                        | Mobile Voice Access        |                                                                       |
|                        | Announcement               |                                                                       |

Add a new Announcement, filling the required fields as shown below:

| Cisco Un<br>For Cisco Un  | ified CM Administration               | Navigation Cisco Unified          |
|---------------------------|---------------------------------------|-----------------------------------|
| System - Call Routing - N | Media Resources 🔻 Advanced Features 🔻 | Device 👻 Application 👻 User Manaç |
| Announcement Configura    | ation Related Lin                     | ks: Back To Find/List 🗸 🛛 Go      |
| Save                      |                                       |                                   |
| - Status                  |                                       |                                   |
| (i) Status: Ready         |                                       |                                   |
| Announcement              |                                       |                                   |
| Announcement Identifier*  | ecc-curri-block-message               |                                   |
| Description               | Message for Imagicle ECC-Curri blocke | d calls                           |
| Default Announcement      | < None >                              | ~                                 |
| - Save -                  | item.                                 |                                   |

After the Announcement creation, you have to upload a sound file.

**Note**: Announcements are specific to the locale (language). If your installation is using more than one language locale, each custom announcement must be recorded in each language as a separate **.wav** file and uploaded with the correct locale assignment. This also requires that the correct locale package be installed on each server before uploading custom announcement wav files for languages other than United States English.

The recommended format for announcements includes the following specifications:

- 16-bit PCM wav file
- Stereo or mono
- Sample rates: 48 Khz, 44.1 Khz, 32 Khz, 16 Khz or 8 Khz

| ululu Cisco Un                                                           | ified CM A        | dminist      | ration      | N          | lavigation  | Cisco  | Unified  |
|--------------------------------------------------------------------------|-------------------|--------------|-------------|------------|-------------|--------|----------|
| For Cisco Un                                                             | ified Communic    | ations Solu  | itions      | appadn     | nin   Se    | arch D | ocume    |
| System - Call Routing - N                                                | ledia Resources 🔻 | Advanced F   | eatures 🔻   | Device 🔻   | Application | ▼ Us   | ser Mana |
| Announcement Configura                                                   | ation             | Relate       | d Links:    | Back To Fi | nd/List     | ~      | Go       |
| Save 🗙 Delete 🛟                                                          | Add New           | Upload File  |             |            |             |        |          |
| - Status<br>Add successful<br>- Announcement<br>Announcement Identifier* | ecc-curri-block-r | neccane      |             |            |             |        |          |
| Description                                                              |                   |              |             |            |             | =      |          |
| Description                                                              | Message for Ima   | igicle ECC-C | urri blocke | d calls    |             | _      |          |
| Default Announcement                                                     | < None >          |              |             |            | ~           |        |          |
| - Save Delete A                                                          | dd New Uploa      | ad File —    |             |            |             |        |          |

You can upload one different file for each Local installed in your Cisco CallManager

| Status: Ready                           |                          |   |  |
|-----------------------------------------|--------------------------|---|--|
| Upload File<br>Announcement Identifier* | ecc-curri-block-message  |   |  |
| Locale*                                 | English, United States   | ~ |  |
| Upload File                             | Sfoglia BlockMessage.wav |   |  |

After file upload you have to insert the Announcement identifier in the Imagicle Application Suite Web interface, PhoneLock Settings page, as you created in Cisco CallManager (in the example "ecc-curri-block-message")

| plicationSuite                                                                   | <b>\$</b>                                     | THE                                        | ٢                                           | G                                         |                                                | Ø                                            | 2 <u>0</u> 2                                  | 2                                       | 185                   | Þ |
|----------------------------------------------------------------------------------|-----------------------------------------------|--------------------------------------------|---------------------------------------------|-------------------------------------------|------------------------------------------------|----------------------------------------------|-----------------------------------------------|-----------------------------------------|-----------------------|---|
| one Lock                                                                         | Global Settin                                 | gs Manage                                  | Service                                     |                                           |                                                |                                              |                                               |                                         |                       |   |
| Settings                                                                         |                                               |                                            |                                             |                                           |                                                |                                              |                                               |                                         |                       | * |
| XML Service URL<br>This is the URL to<br>configured, pleas<br>http://192.168.150 | be used wh<br>e, choose th<br>.152/hv/Apps    | en configur<br>le one read<br>/StoneLock/> | ing IP Phon<br>hable by IP<br>kml/lock/def/ | e Service in<br>Phones.<br>sult.aspx?nar  | to CUCM Adi<br>me=#DEVICE                      | min. If serve                                | er has more t                                 | han one is                              | o address             |   |
| Block engine tec<br>Cisco External Ca                                            | hnology<br>I Control (CU                      | RRI)                                       | •                                           | Choose with<br>blocking, A<br>Control (C) | hich kind of t<br>vailable opti<br>URR1)       | echnology<br>ons are Tap                     | you want to u<br>bi and Cisco E               | se for call<br>xternal Ca               | jii                   |   |
| Cisco External Ca<br>Use this Un in Cis<br>http://192.168.150                    | dl Control (<br>co Unified C<br>.152:80/fw/co | curri) uri<br>ommunicati<br>urri           | on Manager                                  | , External C                              | ali Control P                                  | rofile config                                | juration                                      |                                         |                       |   |
| ecc-curri-block-me                                                               | ssagel                                        |                                            |                                             | Insert the o<br>Call Manag<br>prompt who  | optional Anni<br>er Announce<br>en blocking c  | ouncement<br>ments list,<br>alls             | Identifier, as<br>if you want to              | listed in o<br>play an a                | Cisco<br>Audio        |   |
| Delete CDRs olde                                                                 | r than                                        |                                            |                                             |                                           |                                                |                                              |                                               |                                         |                       |   |
| 15                                                                               |                                               |                                            |                                             | Number of                                 | days for bloc                                  | ked calls hi                                 | story retentio                                | n                                       |                       |   |
| List of allowed m                                                                | umbers whe                                    | n phones a                                 | re locked                                   | One entry<br>any seque<br>"9"). You c     | for each row<br>nce of digits<br>an use the cl | . You can u<br>(i.e. "91" fo<br>haracter "." | se the charac<br>r any number<br>to permit an | ter "I" to<br>starting v<br>y single di | permit<br>vith<br>git |   |
|                                                                                  |                                               |                                            |                                             | (i.e. "90"                                | for any 4 dig                                  | its number                                   | starting with                                 | "90")                                   |                       |   |

From now on every blocked, the caller will hear the uploaded message.

**Warning**: *Diversion* is not compatible with *Message playback*, so if you specify both a block message and a diversion number, the External Call Control (Curri) plugin will only redirect the call without playing any message.

### **Divert blocked calls**

You can divert a blocked call to a number (E.g. voicemail), the number is system wide and you can configure it in Imagicle Application Suite Phone Lock **Global Settings** Page.

| In<br>Aj<br>for                                                  | nagicle<br>pplicationSuite<br>r Cisco UC                                | *                                                 | .llitli                                   | ٢                                                      |                                                            | 團                                                                 |                                                             | 2 <b>0</b> 3                                           | SUPPORT |
|------------------------------------------------------------------|-------------------------------------------------------------------------|---------------------------------------------------|-------------------------------------------|--------------------------------------------------------|------------------------------------------------------------|-------------------------------------------------------------------|-------------------------------------------------------------|--------------------------------------------------------|---------|
| Ph                                                               | none Lock                                                               | Global Setting                                    | os Manage                                 | Service Ca                                             | ils History                                                |                                                                   |                                                             |                                                        |         |
| Settings                                                         |                                                                         |                                                   |                                           |                                                        |                                                            |                                                                   |                                                             |                                                        | *       |
| XML Service<br>This is the UI<br>configured, p<br>http://192.163 | URL<br>RL to be used when<br>please, choose the<br>8.150.237/fw/Apps/St | i configuring l<br>one reachable<br>oneLock/xml/i | IP Phone S<br>e by IP Pho<br>ock/default. | ervice into (<br>nes.<br>aspx?name+                    | CUCM Admir                                                 | n. If server ha<br>ME#                                            | as more tha                                                 | in one ip add                                          | ress    |
| Cisco Externa                                                    | al Call Control (CURR                                                   | 1)                                                | • Ch                                      | oose which<br>icking, Avai                             | kind of tec                                                | hnology you<br>s are Tapi an                                      | want to use<br>id Cisco Ext                                 | e for call<br>emai Call                                |         |
| Blocked call                                                     | announcement                                                            |                                                   | Ins<br>Cal<br>pro                         | ert the opti<br>I Manager J<br>mpt when I              | onal Annou<br>Innouncemo<br>blocking call                  | ncement Idei<br>ents list, if yo<br>is                            | ntifier, as lis<br>u want to p                              | sted in Cisco<br>play an audio                         |         |
| Delete CDRs                                                      | older than                                                              |                                                   | Nur                                       | mber of day                                            | s for blocke                                               | d calls histor                                                    | vicetention                                                 |                                                        |         |
| 13                                                               |                                                                         |                                                   | - dead                                    |                                                        |                                                            |                                                                   | ,                                                           |                                                        |         |
|                                                                  | ea numbers when j                                                       | nones are it                                      | On<br>an<br>"9"<br>(i.e                   | e entry for<br>y sequence<br>). You can<br>b. "90" for | each row. Y<br>of digits (i<br>use the cha<br>any 4 digits | ou can use ti<br>e. "9!" for an<br>racter "." to p<br>number star | he characte<br>y number si<br>permit any s<br>rting with "s | er "1" to perm<br>tarting with<br>single digit<br>90") | t       |
| Redirect out                                                     | going calls to                                                          |                                                   |                                           |                                                        |                                                            |                                                                   |                                                             |                                                        |         |
| 9000                                                             |                                                                         |                                                   | If s<br>wh                                | pecified, St<br>en the pho                             | oneLock red<br>ne is locked                                | firect outgoin                                                    | g calls to th                                               | his number                                             |         |
| Block Incom                                                      | ing calls when pho                                                      | ne is locked                                      |                                           |                                                        |                                                            |                                                                   |                                                             |                                                        |         |
| Redirect inco                                                    | oming calls to                                                          |                                                   | If s                                      | pecified, St<br>en the pho                             | oneLock rec                                                | firect incomin                                                    | g calls to th                                               | nis number                                             |         |

It is also necessary to specify a Diversion Rerouting Calling Search Space, used for call diversion of a blocked call

| Cisco Unified CM<br>For Cisco Unified Commu                    | Administration         | Navi<br>appadmin | gation Cis<br>Search | co Unified CM Adr<br>Documentation | ministratio<br>About | n 🗸 Go<br>Logou |
|----------------------------------------------------------------|------------------------|------------------|----------------------|------------------------------------|----------------------|-----------------|
| System 👻 Call Routing 👻 Media Resources                        | Advanced Features      | Device - Ap      | oplication +         | User Management                    | Bulk A               | dministration   |
| External Call Control Profile Configu                          | ration                 | Re               | alated Lin           | ks: Back To Fin                    | d/List               | ✓ Go            |
| 🔜 Save 🗙 Delete 🗋 Copy 📫                                       | Add New                |                  |                      |                                    |                      |                 |
| Status<br>Status: Ready<br>External Call Control Information — |                        |                  |                      |                                    |                      |                 |
| Name*                                                          | ecc-curri-148          |                  |                      |                                    |                      |                 |
| Primary Web Service*                                           | http://192.168.150.148 | :80/fw/curri     |                      |                                    |                      |                 |
| Secondary Web Service                                          |                        |                  |                      |                                    |                      |                 |
| Enable Load Balancing                                          | in Tais                |                  |                      |                                    |                      |                 |
| Routing Request Timer                                          | 3000                   |                  |                      |                                    |                      |                 |
| Diversion Rerouting Calling Search Space                       | VOICE_MAIL             |                  |                      | V                                  |                      |                 |
| Call Treatment on Failures*                                    | Allow Calls            |                  |                      | ~                                  |                      |                 |
| Save Delete Copy Add New                                       |                        |                  |                      |                                    |                      |                 |
|                                                                |                        |                  |                      |                                    |                      |                 |
| <ul> <li>*- indicates required item.</li> </ul>                |                        |                  |                      |                                    |                      |                 |

The Diversion Calling Search Space will be used as Calling Search Space for the diverted call, so be sure that the redirection number is contained in that Calling Search Space. In the following images we modified the two standard architectures described above with a Voicemail diversion.

In first image Voicemail number belongs to the same Calling Search Space of the Translation Pattern, so there is no need to specify a new Calling Search Space, it is possible to use the phones one as Diversion rerouting Calling Search Space.

|                            |                                                                                                    | Translation Pattern CSS                    | = Diversion Rerouting C                   |
|----------------------------|----------------------------------------------------------------------------------------------------|--------------------------------------------|-------------------------------------------|
|                            | PARTITION CURRI                                                                                              | CSS ALL_IP_PHONES                          |                                           |
| DN - 100<br>CSS: CSS_CURRI | TRANSLATION PATTERN<br>CSS: ALL_IP_PHONES<br>• NO CALLING<br>TRANSFORMATION<br>• NO CALLED<br>TRANSFORMATION | Partition IP-PHONE<br>DN - 100<br>DN - 101 | Partition VOICE_MAIL<br>9000<br>VoiceMail |

Translation Pattern and External Call Control Profile must be configured this way:

| rstem - Call Routing - Media Resources -                                                                                                    | Advanced Features +                                                                                                    | Device - App                                                        | Dication - User Ma                                                            | magement +                                             | Bulk Adm                                | inistrat        |
|----------------------------------------------------------------------------------------------------|----------------------------------------------------------------------------------------------------|---------------------------------------------------------------------|-------------------------------------------------------------------------------|--------------------------------------------------------|-----------------------------------------|-----------------|
| anslation Pattern Configuration                                                                                                    |                                                                                                    |                                                                     | Related Links:                                                                | Back To F                                              | ind/List                                | v (             |
| 🔒 Save 💢 Delete [ Copy 👍 Add                                                                                                    | New                                                                                                    |                                                                     |                                                                               |                                                        |                                         |                 |
| tatus                                                                                                    |                                                                                                    |                                                                     |                                                                               |                                                        |                                         |                 |
| j) Status: Ready                                                                                                    |                                                                                                    |                                                                     |                                                                               |                                                        |                                         |                 |
| attern Definition                                                                                                    |                                                                                                    |                                                                     |                                                                               |                                                        |                                         |                 |
| ranslation Pattern                                                                                                    | 1                                                                                                    |                                                                     |                                                                               |                                                        |                                         |                 |
| artition                                                                                                    | ECC-CURRI                                                                                                    |                                                                     |                                                                               | *                                                      |                                         |                 |
| escription                                                                                                    | EccCurriTP                                                                                                    |                                                                     |                                                                               |                                                        |                                         |                 |
| umbering Plan                                                                                                    | < None >                                                                                                    |                                                                     |                                                                               | ÷.                                                     |                                         |                 |
| oute Filter                                                                                                    | < None >                                                                                                    |                                                                     |                                                                               | ~                                                      |                                         |                 |
| LPP Precedence*                                                                                                    | Default                                                                                                    |                                                                     |                                                                               | ¥                                                      |                                         |                 |
| esource Priority Namespace Network Dom                                                                                                    | ain < None >                                                                                                    |                                                                     |                                                                               | v                                                      |                                         |                 |
| oute Class*                                                                                                    | Default                                                                                                    |                                                                     |                                                                               | ~                                                      |                                         |                 |
| alling Search Space                                                                                                    | ALL_IP_PHONES                                                                                                    |                                                                     |                                                                               | ~                                                      |                                         |                 |
| kternal Call Control Profile                                                                                                    | ecc-curri-148                                                                                                    |                                                                     |                                                                               | ~                                                      |                                         |                 |
| oute Option                                                                                                    | Route this patte                                                                                                    | rn                                                                  |                                                                               |                                                        |                                         |                 |
| Provide Outside Dial Tone<br>Urgent Priority<br>Route Next Hop By Calling Party Numbe                                                                                                    | C block this patter                                                                                                    | No Error                                                            |                                                                               |                                                        |                                         | ×.              |
| Provide Outside Dial Tone<br>Urgent Priority<br>Route Next Hop By Calling Party Numbe<br>Cisco Unified CM Ad<br>For Cisco Unified Communic                                                                                                    | dministration                                                                                                    | Mo Error<br>Navig                                                   | ation Cisco Unifie                                                            | d CM Admi                                              | nistration                              |                 |
| Provide Outside Dial Tone Urgent Priority Route Next Hop By Calling Party Numbe Cisco Unified CM Ad For Cisco Unified Communic                                                                                                    | dministration<br>ations Solutions                                                                                                    | No Error<br>Navig<br>appadmin                                       | ation Cisco Unifie<br>Search Docum                                            | d CM Admi                                              | nistration<br>About                     |                 |
| Provide Outside Dial Tone Urgent Priority Route Next Hop By Calling Party Numbe Cisco Cisco For Cisco Unified Communic tem  Call Routing  Media Resources                                                                                                    | dministration<br>ations Solutions                                                                                                    | Navig<br>appadmin<br>Device + App                                   | ation Cisco Unifie<br>Search Docum<br>Nation - User Ma                        | ed CM Admi<br>entation  <br>inagement +                | nistration<br>About<br>Buk Adm          | V<br>Log        |
| Provide Outside Dial Tone Urgent Priority Route Next Hop By Calling Party Numbe Cisco Unified CM Ad For Cisco Unified Communic tem  Cal Routing  Media Resources  ernal Call Control Profile Configuration                                                                                                    | dministration<br>ations Solutions<br>Advanced Features •                                                                                                    | Navig<br>appadmin<br>Device - App<br>Rel                            | ation Cisco Unifie<br>Search Docum<br>Alcation - User Ma<br>lated Links: Bai  | ed CM Admi<br>entation<br>Inagement -<br>ck To Find/   | nistration<br>About<br>Bulk Adm<br>List |                 |
| Provide Outside Dial Tone Urgent Priority Route Next Hop By Calling Party Numbe CISCO CISCO Control Unified Communic tem  Cal Routing Media Resources  ernal Call Control Profile Configurati Save Copy Cal Add                                                                                                    | Advanced Features +                                                                                                    | No Error<br>Navig<br>appadmin<br>Device - App<br>Rel                | ation Cisco Unifie<br>Search Docum<br>lication - User Ma<br>lated Links: Bar  | d CM Admi<br>entation  <br>inagement +<br>ck To Find/  | nistration<br>About<br>Bulk Adm<br>List | Log<br>inistra  |
| Provide Outside Dial Tone Urgent Priority Route Next Hop By Calling Party Numbe Cisco Cisco Unified CM Ad For Cisco Unified Communic tem  Call Routing  Media Resources  Cernal Call Control Profile Configurati Save Delete Copy Add atus                                                                                                    | Advanced Features +                                                                                                    | Navig<br>appadmin<br>Device - App<br>Rel                            | ation Cisco Unifie<br>Search Docum<br>Alcation - User Ma<br>lated Links: Bat  | ed CM Admi<br>entation I<br>inagement -<br>ck To Find/ | nistration<br>About<br>Bulk Adm<br>List | Log<br>Inistral |
| Provide Outside Dial Tone Urgent Priority Route Next Hop By Calling Party Numbe Cisco Cisco Coro Cisco Unified Communic tem  Cal Routing Media Resources Cal Routing Copy Cal Add atus Status: Ready                                                                                                    | Advanced Features +                                                                                                    | No Error<br>Navig<br>appadmin<br>Device + App<br>Rel                | ation Cisco Unifie<br>Search Docum<br>Incation - User Ma<br>Nated Links: Bar  | entation  <br>Inagement +<br>ck To Find/               | nistration<br>About<br>Buk Adm<br>List  |                 |
| Provide Outside Dial Tone Urgent Priority Route Next Hop By Calling Party Numbe Cisco Cisco Unified CM Ad For Cisco Unified Communic tem  Call Routing  Media Resources  Cernal Call Control Profile Configurati Save Copy Add atus Status: Ready Cternal Call Control Information                                                                                                    | Advanced Features +                                                                                                    | Navig<br>appadmin<br>Device - App<br>Rel                            | ation Cisco Unifie<br>Search Docum<br>Alcation - User Ma<br>lated Links: Bat  | ed CM Admi<br>entation /<br>Insgement -<br>ck To Find/ | nistration<br>About<br>Bulk Adm<br>List |                 |
| Provide Outside Dial Tone Urgent Priority Route Next Hop By Calling Party Numbe Cisco Cisco Concentration Termal Call Control Profile Configuratio Save Call Control Profile Configuratio Calls Control Information Termal Call Control Information Termal Call Control Information Termal Call Control Information                                                                                                    | Advanced Features v                                                                                                    | Navig<br>appadmin<br>Device - App<br>Rel                            | ation Cisco Unifie<br>Search Docum<br>Ilication - User Ma<br>lated Links: Bar | ed CM Admi<br>entation  <br>unagement                  | nistration<br>About<br>Buk Adm<br>List  |                 |
| Provide Outside Dial Tone Urgent Priority Route Next Hop By Calling Party Numbe Cisco For Cisco Unified CM Ad For Cisco Unified Communic tem  Cal Routing Media Resources Cal Routing Copy Cal Add ternal Call Control Profile Copy Cal Add ternal Call Control Information me* mary Web Service*                                                                                                    | Advanced Features   on New  cc-curri-148  ttp://192.168.150.148:1                                                                                                    | Navig<br>appadmin<br>Device - App<br>Rel                            | ation Cisco Unifia<br>Search Docum<br>Incation - User Ma<br>Nated Links: Bar  | d CM Admi<br>entation  <br>inagement +<br>ck To Find/  | nistration<br>About<br>Buk Adm<br>List  | Log             |
| Provide Outside Dial Tone Urgent Priority Route Next Hop By Calling Party Numbe Cisco Cisco Unified CM Ad For Cisco Unified Communic tem  Cal Routing Media Resources Carnal Call Control Profile Configurati Save Delete Copy Call Add atus Distatus: Ready Copy Call Control Information Imme* Imary Web Service                                                                                                    | Advanced Features  Advanced Features  Advanced Feat                                                                                                    | Na Error<br>Navig<br>appadmin<br>Device - App<br>Rel                | ation Cisco Unifie<br>Search Docum<br>Alcation - User Ma<br>lated Links: Ba   | entation  <br>Inagement +<br>ck To Find/               | nistration<br>About<br>Bulk Adm<br>List |                 |
| Provide Outside Dial Tone Urgent Priority Route Next Hop By Calling Party Numbe Cisco Cisco Cor Cisco Unified Communic For Cisco Unified Communic tem  Cal Routing Media Resources Cal Routing Copy Cal Add tus Status: Ready Copy Cal Control Information Table Cal Control Information Table Cal Control Information Table Cal Control Information Table Cal Control Information Table Cal Control Information Table Cal Control Cal Control Copy Cal Control Copy Cal Control | Advanced Features ~                                                                                                    | No Error<br>Navig<br>appadmin<br>Device - App<br>Rel<br>80/fw/curri | ation Cisco Unifie<br>Search Docum<br>lication - User Ma<br>lated Links: Ba   | d CM Admi<br>entation  <br>inagement +<br>ck To Find/  | nistration<br>About<br>Buk Adm<br>List  |                 |
| Provide Outside Dial Tone Urgent Priority Route Next Hop By Calling Party Numbe Cisco Cisco Cosco Cisco Unified CM Ad For Cisco Unified Communic Call Control Profile Configurati Save Call Control Profile Configurati Call Control Information Status: Ready Caternal Call Control Information ame* Call Control Information Cosco Call Control Information Call Control Information Call Control Informa | Advanced Features  Advanced Features  Advanced Feat                                                                                                    | No Error<br>Navig<br>appadmin<br>Device - App<br>Rel<br>80/fw/curri | ation Cisco Unifie<br>Search Docum<br>Incation - User Ma<br>Inted Links: Bar  | d CM Admi<br>entation  <br>inagement +<br>ck To Find/  | nistration<br>About<br>Buk Adm<br>List  |                 |
| Provide Outside Dial Tone Urgent Priority Route Next Hop By Calling Party Numbe Cisco Cisco Unified CM Ad For Cisco Unified Communic term  Cal Routing  Media Resources  Cernal Call Control Profile Configurati Save Caternal Call Control Information ame* imary Web Service* imary Web Service Enable Load Balancing outing Request Timer iversion Rerouting Calling Search Space                                                                                                    | Advanced Features -<br>Advanced Features -<br>inco-curri-148<br>http://192.168.150.148:1<br>http://192.168.150.148:1<br>http://192.148:1<br>http://192.148:1<br>ht                                                                               | Navig<br>appadmin<br>Device - App<br>Rel                            | ation Cisco Unifie<br>Search Docum<br>Acation - User Ma<br>lated Links: Bat   | ed CM Admi<br>entation  <br>unsgement -<br>ck To Find/ | nistration<br>About<br>Bulk Adm<br>List |                 |
| Provide Outside Dial Tone Urgent Priority Route Next Hop By Calling Party Numbe Cisco Cisco Cisco Unified CM Ad For Cisco Unified Communic tem  Cal Routing  Media Resources  ternal Call Control Profile Configurati Save Call Control Information me* imary Web Service* icondary Web Service Enable Load Balancing iuting Request Timer version Rerouting Calling Search Space all Treatment on Failures*                                                                                                    | Advanced Features v<br>Advanced Features v<br>on<br>New<br>Advanced Features v<br>on<br>New<br>Advanced Features v<br>on<br>New<br>Advanced Features v<br>On<br>New<br>Advanced Features v<br>On<br>New<br>Advanced Features v<br>On<br>New<br>Advanced Features v<br>On<br>New<br>Advanced Features v<br>On<br>New<br>Advanced Features v<br>On<br>New<br>Advanced Features v<br>On<br>New<br>Advanced Features v<br>New<br>Advanced Features v<br>New<br>Advanced Features v<br>New<br>Advanced Features v<br>New<br>Advanced Features v<br>New<br>Advanced Features v<br>New<br>Advanced Features v<br>New<br>Advanced Features v<br>New<br>Advanced Features v<br>Advanced Features v<br>Advan | No Error<br>Navig<br>appadmin<br>Device - App<br>Rel                | ation Cisco Unifie<br>Search Docum<br>Ilcation - User Ma<br>lated Links: Bar  | ck To Find/                                            | nistration<br>About<br>Buk Adm<br>List  |                 |

In second image Voicemail number belongs to a different Calling Search Space, that includes only Voicemail numbers, so there will be the need of specify VOICE\_MAIL as Diversion rerouting Calling Search Space.

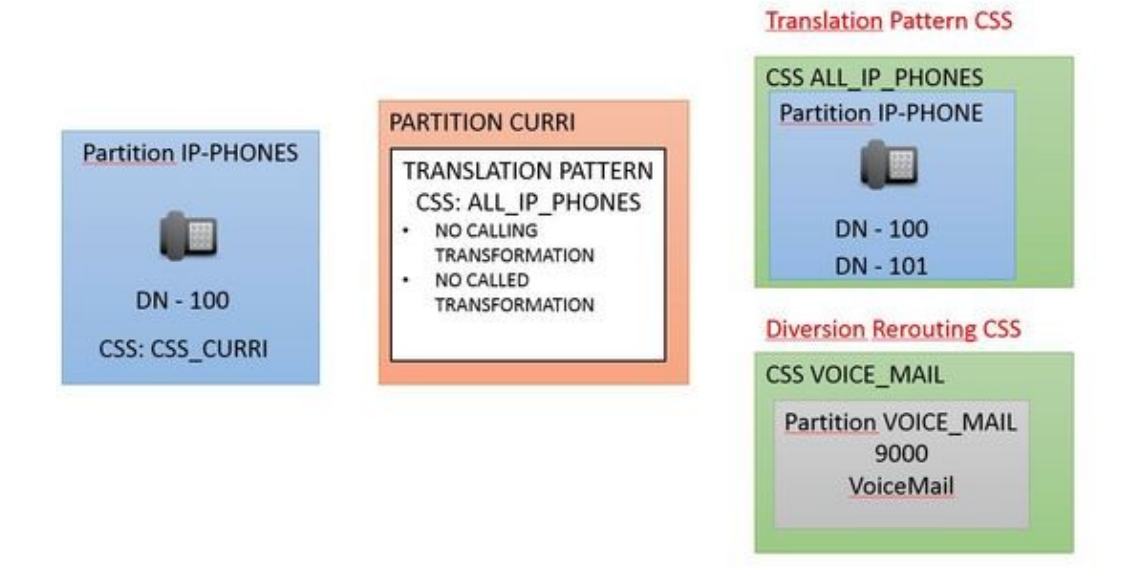

Translation Pattern and External Call Control Profile must be configured this way:

| Cisco Unified CM Administration<br>For Cisco Unified Communications Solutions |                    | Nav           | vigation <mark>Ci</mark><br>Searc | sco Unified CM /<br>h Documentatio | Admin<br>In 1 | istration v<br>About | Go  |
|-------------------------------------------------------------------------------|--------------------|---------------|-----------------------------------|------------------------------------|---------------|----------------------|-----|
| System - Call Routing - Media Resources - A                                   | Device - A         | Application 👻 | User Managem                      | ent 👻                              | Bulk Admin    | istration            |     |
| Translation Pattern Configuration                                             |                    |               | Relate                            | d Links: Back                      | To F          | ind/List 🗸           | Go  |
| 🞧 Save 🗙 Delete 🗋 Copy 👍 Add Ner                                              | w                  |               |                                   |                                    |               |                      |     |
| Status                                                                        |                    |               |                                   |                                    |               |                      | _   |
| (i) Status: Ready                                                             |                    |               |                                   |                                    |               |                      |     |
| Pattern Definition                                                            |                    |               |                                   |                                    |               |                      |     |
| Translation Pattern                                                           |                    |               |                                   | -                                  |               |                      |     |
| Partition                                                                     | ECC-CURRI          |               |                                   |                                    |               |                      | - 1 |
| Description                                                                   | EccCurnTP          |               |                                   |                                    |               |                      |     |
| Numbering Plan                                                                | < None >           |               |                                   | U.                                 |               |                      |     |
| Route Filter                                                                  | < None >           |               |                                   | 1                                  |               |                      |     |
| MLPP Precedence*                                                              | Default            |               |                                   | v                                  |               |                      |     |
| Resource Priority Namespace Network Domain                                    | < None >           |               |                                   | v                                  |               |                      |     |
| Route Class*                                                                  | Default            |               |                                   | v                                  |               |                      |     |
| Calling Search Space                                                          | ALL_IP_PHONES      |               |                                   | v                                  |               |                      |     |
| External Call Control Profile                                                 | ecc-curri-148      |               |                                   | v                                  |               |                      |     |
| Route Option                                                                  | Route this patt    | ern           |                                   |                                    |               |                      |     |
|                                                                               | O Block this patte | ern No Error  |                                   |                                    |               |                      | ~   |
| Provide Outside Dial Tone                                                     |                    |               |                                   |                                    |               |                      |     |
| Urgent Priority                                                               |                    |               |                                   |                                    |               |                      |     |
| Route Next Hop By Calling Party Number                                        |                    |               |                                   |                                    |               |                      |     |

| Cisco Unified CM /<br>For Cisco Unified Commun | Administration         | Na<br>appadmi | vigation C<br>n Sear | isco Unifie<br>ch Docume | d CM Adm   | inistratio<br>About | n 🗸       | Go<br>gout |
|------------------------------------------------|------------------------|---------------|----------------------|--------------------------|------------|---------------------|-----------|------------|
| System 👻 Call Routing 👻 Media Resources 🖲      | Advanced Features -    | Device +      | Application          | User Ma                  | nagement • | Bulk A              | dministra | ation      |
| External Call Control Profile Configura        | ition                  | 1             | Related Li           | inks: Bac                | k To Find  | /List               | ~         | Go         |
| 🔜 Save 🗙 Delete 🗈 Copy 👍 A                     | dd New                 |               |                      |                          |            |                     |           |            |
| Status                                         |                        |               |                      |                          |            |                     |           |            |
| (i) Status: Ready                              |                        |               |                      |                          |            |                     |           |            |
| External Call Control Information              |                        |               |                      |                          |            |                     |           |            |
| Name*                                          | ecc-curri-148          |               |                      | 1                        |            |                     |           |            |
| Primary Web Service*                           | http://192.168.150.148 | :80/fw/curri  |                      | - 1                      |            |                     |           |            |
| Secondary Web Service                          |                        |               |                      | ]                        |            |                     |           |            |
| Enable Load Balancing                          |                        |               |                      |                          |            |                     |           |            |
| Routing Request Timer                          | 3000                   |               |                      |                          |            |                     |           |            |
| Diversion Rerouting Calling Search Space       | VOICE_MAIL             |               |                      | ~                        | ]          |                     |           |            |
| Call Treatment on Failures*                    | Allow Calls            |               |                      | ~                        | ]          |                     |           |            |
| Save Delete Copy Add New                       |                        |               |                      |                          |            |                     |           |            |
|                                                |                        |               |                      |                          |            |                     |           |            |
| (i) *- indicates required item.                |                        |               |                      |                          |            |                     |           |            |

**NOTE:** If you try to divert a blocked call to a number without specifying a Diversion rerouting Calling Search Space. Cisco CallManager will try to reroute the call with Calling Search Space=NONE, that will probably let the call run into a service unavailable pattern.

NOTE: Diversion is not compatible with Message playback, so if you specify both a block message and a diversion number, the External Call Control (Curri) plugin will only redirect the call without playing any message.

### Notes on CuCM performance

Unified CM experiences some degree of performance degradation if it gueries route servers for a majority of incoming calls.

The performance degradation depends on the following factors:

- Response time from route servers
- Network latency for call routing requests and responses

Slow response or network latency adds delay to the post-dial silence for a call. Testing shows that when the response time from the route server is below 50ms (RTT), there is a 15% degradation in the maximum call rate when all calls are subject to a Route Request/Response.

#### Call Block History & Basic Troubleshooting

A complete list of Calls processed by the Imagicle Application Suite External Call Control (CURRI) web service is accessible at the Phone Lock Calls History Web Page. This web page reports the full list of processed requests. It is possible to filter on a specific date, check the call resume (Time, calling, caller, decision and reason) and go deep in a single request opening the call detail. Here you can check the HttpRequest arrived at the web service, the HttpResponse given back to the Cisco CallManager and the specific Application Decisions taken by the Phone Lock Enterprise Service.

For a full list of call block reasons please refer the table at the end of this article.

#### **Basic functional test**

Make a call from an unlocked phone, verify that:

- Call passes
- Call is visible in the Calls History, with decision **Continue**

Lock phone and make a call to an unlocked phone, verify that:

- Call is blocked
- $\bullet$  Call is visible in the Calls History, with decision  $\ensuremath{\textbf{Deny}}$

For more Phone Lock troubleshooting tips and information please refer to this section.

| <b>Calls Histo</b> | y Call | Block | Reasons | Reference |
|--------------------|--------|-------|---------|-----------|
|--------------------|--------|-------|---------|-----------|

| Calling                      | Called                        | Description                                                                                                    |
|------------------------------|-------------------------------|----------------------------------------------------------------------------------------------------|
| UserLocked                   | None                          | Calling User Locked                                                                                                    |
| UserLocked                   | UserLocked                    | Internal Call among locked Users                                                                                                    |
| UserLocked                   | UserUnlocked                  | Internal call blocked due to caller block                                                                                                    |
| UserLocked                   | ExternalNumber                | Outgoing external call blocked due to caller block                                                                                            |
| UserLocked                   | UserLockedAllowedRemoteParty  | Internal call blocked due to caller block                                                                                                    |
| UserLocked                   | UserLockedAllowedSystemPolicy | Internal call blocked due to caller block (Incoming call block is disable)                                                                    |
| UserUnlocked                 | UserUnlocked                  | Internal Call among unlocked Users                                                                                                    |
| UserUnlocked                 | ExternalNumber                | Outgoing external call from unlocked User                                                                                                    |
| UserUnlocked                 | None                          | Calling User Unlocked                                                                                                    |
| UserUnlocked                 | UserLocked                    | Internal Call blocked due to called block                                                                                                    |
| UserUnlocked                 | UserLockedAllowedRemoteParty  | Internal Call, called was locked but caller belongs to white list                                                                             |
| UserUnlocked                 | UserLockedAllowedSystemPolicy | Internal call allowed by system policy (Incoming call block is disable)                                                                       |
| ExternalNumber               | None                          | External incoming call                                                                                                    |
| ExternalNumber               | UserUnlocked                  | External incoming call to unlocked User                                                                                                    |
| ExternalNumber               | UserLocked                    | External incoming call to locked User                                                                                                    |
| ExternalNumber               | UserLockedAllowedRemoteParty  | External incoming call to locked User, from an allowed number                                                                                 |
| ExternalNumber               | ExternalNumber                | Call among two external numbers                                                                                                    |
| ExternalNumber               | UserLockedAllowedSystemPolicy | Incoming call allowed by system policy (Incoming call block is disable)                                                                       |
| UserLockedAllowedRemoteParty | UserLocked                    | Called User Locked                                                                                                    |
| UserLockedAllowedRemoteParty | UserUnlocked                  | Called User Unlocked, Called belong to white list                                                                                             |
| UserLockedAllowedRemoteParty | ExternalNumber                | Outgoing Call from locked User to white list external number                                                                                  |
| UserLockedAllowedRemoteParty | None                          | Outgoing Call from locked User to white list number                                                                                           |
| UserLockedAllowedRemoteParty | UserLockedAllowedRemoteParty  | Internal Call among locked Users both belonging to white list                                                                                 |
| UserLockedAllowedRemoteParty | UserLockedAllowedSystemPolicy | Internal call among two locked user, allowed by white list<br>(Called is in white list) and system policy (Incoming call block<br>is disable) |
| LicenseExpired               | LicenseExpired                | License expired or not valid                                                                                                    |